## В браузере набираем сайт САФУ - narfu.ru

1. Выбираем вкладку университет

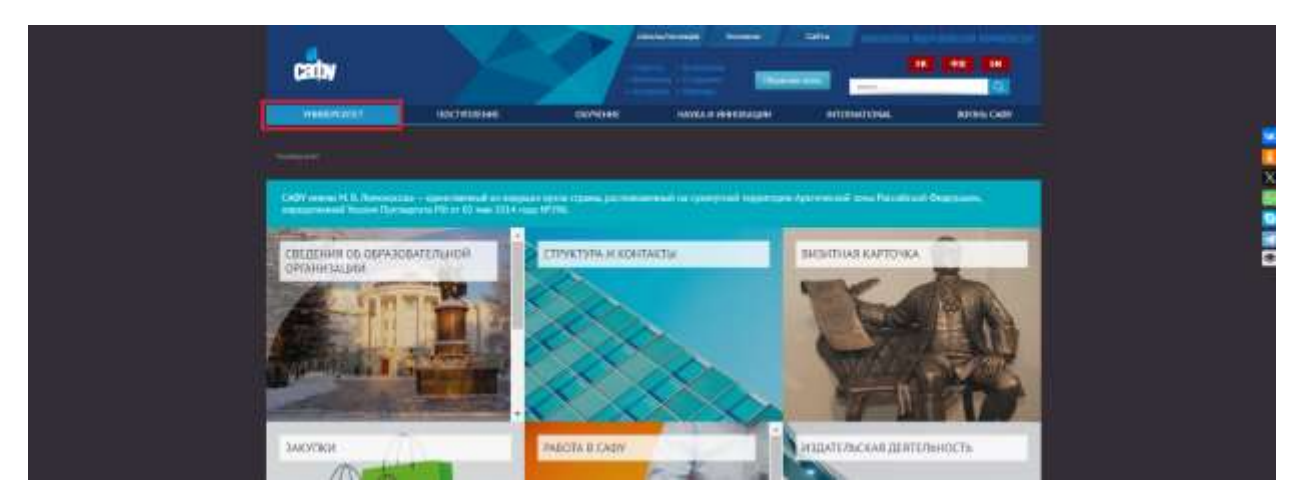

2. В конце страницы выбираем сервис – онлайн сервис приема платежей

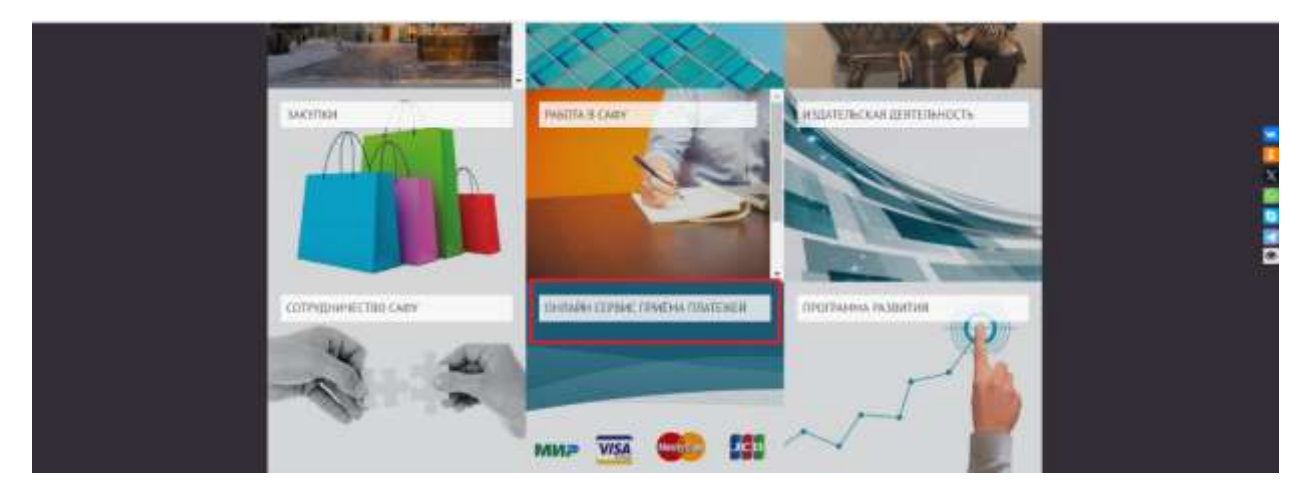

3. Переводит на страницу выбора услуг, выбираем вкладку общежитие

| A freshuber +                                                                            |                                                              |                       |
|------------------------------------------------------------------------------------------|--------------------------------------------------------------|-----------------------|
| <ul> <li>C          <ul> <li>knarkuru/seth/psyttenticgaet/t/tem;)</li> </ul> </li> </ul> |                                                              | e + 8 * 0 4           |
| Оплата услуг САФУ                                                                        |                                                              |                       |
| Coynesee (Ann ofsamseer)                                                                 | ліцатопытив — Делиниї сад.) (причині услуги.)<br>Сумма плате | wa (1996.)."          |
| Выберите                                                                                 | ×                                                            |                       |
| РИО плательщика полностью 1                                                              | Адрес регистрации "                                          | Номер и дата договоре |
| ФИО латеншана полностью                                                                  | Адрес регистрафии                                            |                       |
| За кого прокиводится платеж "                                                            | Элёктронная понти "                                          |                       |
| RMD non-service                                                                          | Hangamerg: Devisedmarfulrar                                  |                       |
|                                                                                          |                                                              |                       |

4. Далее из списка выбираем общежитие, в котором проживаете (листайте далее есть все общежития)

|                                                                                                    |                        |                       | 17 | 1 | * 0 | 1.3 |
|----------------------------------------------------------------------------------------------------|------------------------|-----------------------|----|---|-----|-----|
| Оплата услуг САФУ                                                                                                    |                        |                       |    |   |     |     |
| Dispersion (det. expensioner) (Dispersion) (Bernet cad) (Speed opp                                                                                                    | 9                      |                       |    |   |     |     |
| За что осуществляется платих "                                                                                                    | Сумма платежа (руб.) * |                       |    |   |     |     |
|                                                                                                    | 9                      |                       |    |   |     |     |
| Выберите                                                                                                    | •                      |                       |    |   |     |     |
| Buildepiete                                                                                                    | -                      | Номер и дата досовора |    |   |     |     |
| Buildegnette<br>Ppromissee e obajeerree In 1 (np Hoeropognell, g.54, sign.2)<br>Ppromissee e obajeerree In 2 (np Hoeropognell, g.34, sign.2)                                                                                                    | ~)<br>                 | Номер и дата договора |    |   |     |     |
| Выберите<br>Расписание в общентии (в. 1 гр. Нактородски), д.34. карл.2)<br>Расписание в общенти (в. 2 гр. Паттородски), д.34. карл.3)<br>Расписание в общенти (в. 2 гр. Паттородски), д.34. карл.3)                                                                                                    |                        | номер и дата договора |    |   |     |     |
| Buildegrette Ppromission e oblasserrow In 1 (np Homopognell, g.54, sign.2) Ppromission e oblasserrow In 2 (np Homopognell, g.54, sign.2) Promission e oblasserrow In 2 (np Homopognell, g.54, sign.3) Ppromission e oblasserrow In 2 (np Homopognell, g.54, sign.3)                                                                                                    |                        | номер и дата договора |    |   |     |     |
| Baldegrete Ppromove e obajerrow (s. 1 pr. Harripogonik, g.14. sign.2) Ppromove e obajerrow (s. 2 pr. Harripogonik, g.14. sign.2) Promove e obajerrow (s. 2 pr. Harripogonik, g.14. sign.2) Promove e obajerrow (s. 2 pr. Harripogonik, g.14. sign.2) Promove e obajerrow (s. 2 pr. Harripogonik, g.14. sign.2) Promove e obajerrow (s. 2 pr. Harripogonik, g.14. sign.2) Promove e obajerrow (s. 2 pr. Harripogonik, g.14. sign.2) Promove e obajerrow (s. 2 pr. Harripogonik, g.14. sign.2)                                                                                                    |                        | номер и дата договора |    |   |     |     |
| Baldegrete Processes e oblaserres la 1 de Harraco, coll, 214. Apr.21 Processes e oblaserres la 2 de Harraco, coll, 214. Apr.21 Processes e oblaserres la 2 de Harraco, coll, 214. Apr.21 Processes e oblaserres la 2 de Harraco, colla 2 de La 2 de Harraco, colla 2 de La 2 de La 2 de Harraco, colla 2 de La 2 de Harraco, colla 2 de La 2 de Harraco, colla 2 de La 2 de Harraco, colla 2 de La 2 de Harraco, colla 2 de La 2 de Harraco, colla 2 de La 2 de Harraco, colla 2 de La 2 de Harraco, colla 2 de La 2 de Harraco, colla 2 de La 2 de Harraco, colla 2 de La 2 de Harraco, colla 2 de La 2 de La |                        | номер и дата договора |    |   |     |     |

5. Заполняем сумму, от кого платеж, адрес, за кого платеж, адрес электронной почты для получения чека об оплате

| 🛦 /wend elderet 🛛 🗶 🕒                                     | and the second second se |                                |
|-----------------------------------------------------------|----------------------------------------------------------------------------------------------------|--------------------------------|
| <ul> <li>O. # Krathin/reli/pyment-part/filmed.</li> </ul> |                                                                                                    | e é 🖇 🖬 👗                      |
| Оплата услуг САФУ                                         |                                                                                                    |                                |
| (Officence) ( 205 officience ) (Béarconter) ( Hua         | TRANSFER (APTIMATION) (Permiser protein                                                                                                    |                                |
| Зачто осуществляется платеж *                             | Суммая плате                                                                                                    | sea (bbg) ,                    |
| Принишание в общежитии № 3 (пр.Новгородский               | t, д 34, корп.4) У 3800                                                                                                    |                                |
| ФИО плательщика полностью "                               | Адрес регистрации "                                                                                                    | Номер и дати договора-         |
| Иванов Иван Иванович                                      | пр.Новгородский, 34-4                                                                                                    | не облаательный реклизит       |
| -                                                         |                                                                                                    | surgeous with a first strength |
| За кого производится платеж *                             | Злектронная почта *                                                                                                    |                                |
| Иванов Иван Иванович                                      | Haripmaign Lininiouderarfulru                                                                                                    |                                |
|                                                           | A TO BE AN ADDRESS OF A DESCRIPTION                                                                                                    |                                |
|                                                           |                                                                                                    | constantine.                   |

6. После нажатия кнопки оплатить переводит на страницу банка где нужно будет ввести данные карты и нажать кнопку оплатить

| П ГАЗПРОМБАНИ          | 6                      | 1.54650 |  | And the second second sec |  |
|------------------------|------------------------|---------|--|----------------------------------------------------------------------------------------------------|--|
|                        |                        |         |  |                                                                                                    |  |
| 3 800,00 ₽             | onnara e narhuru       | 8       |  |                                                                                                    |  |
| Оплатить любой карт    | ой через Базргот Рау 🔅 |         |  |                                                                                                    |  |
| -                      | GRIPHIMPAY             |         |  |                                                                                                    |  |
| <b>Оплатить картой</b> |                        |         |  |                                                                                                    |  |
| номер карты            |                        |         |  |                                                                                                    |  |
| (MMAXPE)               | CVV                    | ß       |  |                                                                                                    |  |
|                        | essimu                 |         |  |                                                                                                    |  |
| Верну                  | уться в магаанн э      |         |  |                                                                                                    |  |